# Order Entry Window 輸入交易指示視窗

從 "交易指示" 功能表中打開此視窗。

Open this window from the Order Menu.

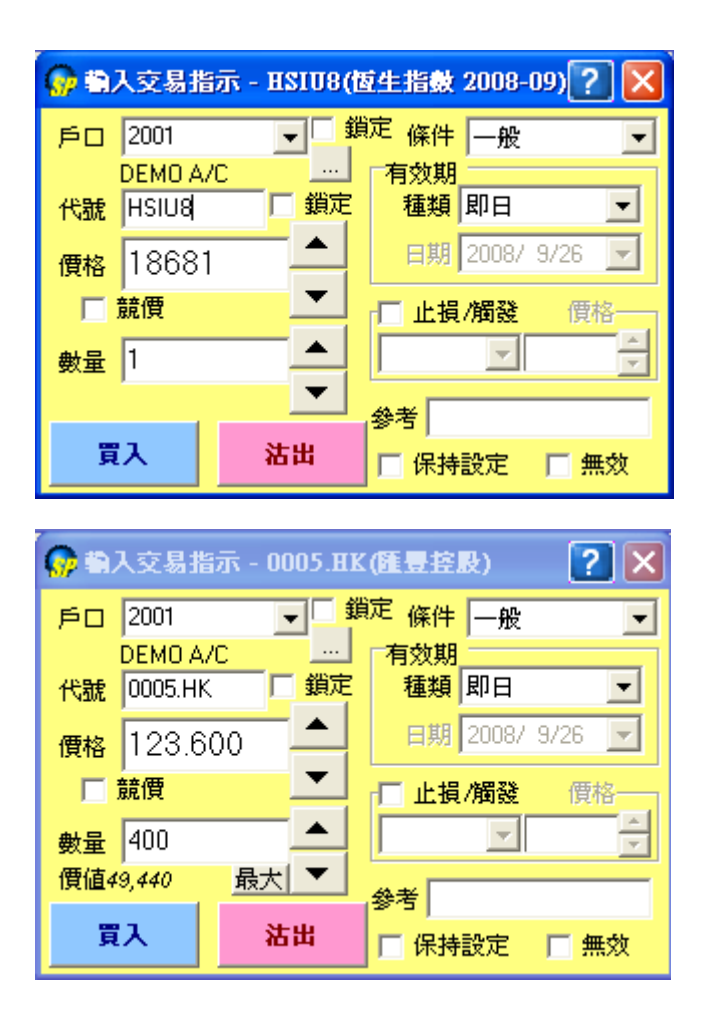

交易指示可以手動輸入或通過點擊報價視窗中的市場報價及交易 量來輸入。(注意: 在點擊報價和交易量時, 市場可以隨時變更。) This window is used for sending orders. The Order can either be manually entered or selected by clicking at a prevailing market price or quantity in the Price Information window (the Price & Qty field will also be automatically filled in with the prevailing market price and quantity at the time of clicking). 交易指示視窗內亦提供多種條件單供閣下選擇:

Options on different "Conditional orders" are available to choose from, including:

(1)Normal(一般) (2)Enhanced Stop(增強止損)

<u>(3)0C0(雙向限價盤)</u>

<u>(4)Time to Send(預定時間發送)</u>

<u>(5)Bull &</u>

<u>Bear(牛市及熊市)</u>

以上條件單亦支援多種商品如香港期貨,外國期貨,期權及股票等。

These "Conditional orders" can be applied to different products, e.g. local/overseas futures, options and stock.

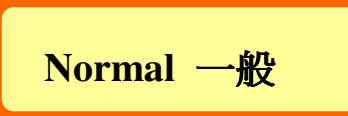

| <b>@</b>                                   | 3入:                      | 交易                            | 指示                                          | t - HSIU                                                 | 8(恆生                                         | 指数                | 2008-0                                                 | 09) 🤶                                                                    | $]\times$            |
|--------------------------------------------|--------------------------|-------------------------------|---------------------------------------------|----------------------------------------------------------|----------------------------------------------|-------------------|--------------------------------------------------------|--------------------------------------------------------------------------|----------------------|
| Þ۵                                         | 2                        | 001                           |                                             | •                                                        | 鎖定                                           | 條件                | 一般                                                     |                                                                          | •                    |
| DEMO A/C                                   |                          |                               |                                             |                                                          | <u>.                                    </u> | 有效期               |                                                        |                                                                          |                      |
| 代謝                                         | rt 🗎                     | SIU8                          | }                                           | _ □ 鎖                                                    | 定                                            | 種類                | 即日                                                     |                                                                          | -                    |
| 價格                                         | <mark>a</mark> 1         | 868                           | 30                                          |                                                          |                                              | 日期                | 2008/                                                  | 9/26                                                                     | -                    |
| Г                                          | 競                        | 價                             |                                             | <b>–</b>                                                 | ▲ 上損/觸發 價格                                   |                   |                                                        |                                                                          | 8 <u>–</u> –         |
| 數量                                         | <b>a</b> 1               |                               |                                             |                                                          | 1[                                           |                   | -                                                      |                                                                          | <br> ▼               |
| <u>,</u>                                   |                          |                               |                                             |                                                          |                                              |                   |                                                        |                                                                          |                      |
|                                            |                          |                               |                                             |                                                          | - 32                                         | *5 I              |                                                        |                                                                          |                      |
|                                            | 買入                       |                               |                                             | 沽出                                                       |                                              | ∽5」<br>【保持        | 設定                                                     | □無                                                                       | 效                    |
| 買入                                         | 買入                       | ] 買/                          |                                             | <b>沽出</b><br>沽出價                                         |                                              | ☆S<br>「保持<br>出量   | 設定<br>成交價                                              | □ 無<br>〔                                                                 | 效<br>交量              |
| <mark>買入</mark><br>3                       | 買入<br>全                  | 、<br>買<br>186                 | 人價<br>578                                   | <b>沽出</b><br>活出價<br>18679                                |                                              | ∽雪」<br>□ 保持<br>出量 | <mark>設定</mark><br>成交偶<br>18678                        | <mark>日無</mark><br>記成3<br>1                                              | <mark>效</mark><br>交量 |
| <mark>買入</mark><br>3<br>3                  | 買入<br>重                  | <b>買</b><br>186<br>186        | 、價<br>578<br>576                            | <b>沽出</b><br>18679<br>18680                              | び<br>に<br>1<br>8                             | ·写」<br>【保持<br>出量  | <mark>設定</mark><br>成交價<br>18678<br>18680               | <mark>日無</mark><br>夏 <u>成</u> 3<br>; 1<br>; 5                            | <mark>效</mark><br>交量 |
| <mark>買入</mark><br>3<br>3<br>31            | 軍入量                      | 買)<br>186<br>186              | 人價<br>578<br>576<br>575                     | <b>法出</b><br>18679<br>18680<br>18681                     | が<br>活<br>1<br>8<br>5                        | ·写<br>【保持<br>出量   | 設定<br>成交偶<br>18678<br>18680<br>18679                   | □ 無<br>え 成3<br>5<br>5<br>1<br>1<br>5<br>1                                | <mark>效</mark><br>交量 |
| <u>買入</u><br>3<br>31<br>1                  | 買入<br><u>、</u> 量         | 買<br>180<br>180<br>180        | <u>價</u><br>578<br>576<br>575<br>575        | <b>法出</b><br>18679<br>18680<br>18681<br>18682            | 「<br>活<br>1<br>8<br>5<br>1                   | ·′⁻<br>【保持<br>出量  | 設定<br>成交偶<br>18678<br>18680<br>18679<br>18678          | □ 無<br>1<br>5<br>1<br>1<br>5<br>1<br>1<br>5                              | <mark>效</mark><br>交量 |
| <u>買入</u><br>3<br>31<br>1<br>6             | <b>買入</b><br><u>、</u> 量  | 置<br>186<br>186<br>186<br>186 | <u>價</u><br>578<br>576<br>575<br>573<br>572 | 法出<br>活出價<br>18679<br>18680<br>18681<br>18682<br>18683   | 「<br>加加」<br>1<br>8<br>5<br>1<br>4            | で<br> <br>出量      | 設定<br>成交偶<br>18678<br>18680<br>18679<br>18678<br>18681 | <mark>王 無</mark><br>(1)<br>(1)<br>(1)<br>(1)<br>(1)<br>(1)<br>(1)<br>(1) | <mark>效</mark><br>交量 |
| <u>買入</u><br>3<br>31<br>1<br>6<br><b>開</b> | 買入<br><u>、</u> 量<br>1900 | 買<br>186<br>186<br>186<br>186 | 使<br>578<br>576<br>575<br>573<br>572<br>收   | 法出<br>18679<br>18680<br>18681<br>18682<br>18683<br>19086 | が<br>1<br>3<br>5<br>1<br>4<br>升跌             | ·兮<br>【保持<br>出量   | 設定<br>成交偶<br>18678<br>18680<br>18679<br>18678<br>18681 | 日本<br>一年<br>一年<br>一年<br>一年<br>一年<br>一年<br>一年<br>一年<br>一年<br>一年           | 效<br><sup>交量</sup>   |

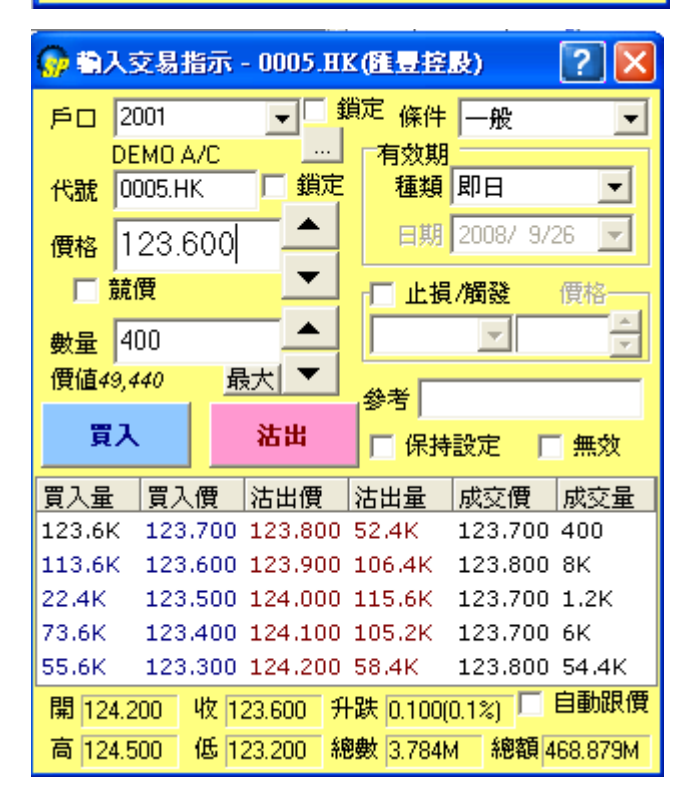

另外你可以右擊此視窗,開關價格深度的顯示。

Use Mouse right click Enter Order Window and then Price Depth can be turn on/off.

| 代號                    | 産品代號                                                                                                    |  |  |  |  |  |
|-----------------------|----------------------------------------------------------------------------------------------------|--|--|--|--|--|
| ld                    | Product ID                                                                                                    |  |  |  |  |  |
| 價格                    | 指示價格                                                                                                    |  |  |  |  |  |
| Prc                   | The order price. An order is to be matched at the order price or better                                                                                                    |  |  |  |  |  |
| 數量<br>Qty             | 交易數量<br>The maximum executable quantity per order specification depending on the<br>Validity.                                                                                                    |  |  |  |  |  |
|                       | <ul> <li>成交或"成交或取消"表示若不能全部成交,否則立即取消此交易。</li> <li>取消 Fill or Kill. It means that the order is to be matched, immediately after</li> <li>Fok submission, at the exact quantity specified in the Qty field or else it will be canceled automatically by the system at once.</li> </ul>                                                       |  |  |  |  |  |
|                       | <ul> <li>成交并 "成交并取消"表示盡可能成交此交易的數量,剩餘部分則立即取消。</li> <li>取消 Fill and Kill. It means that the order is to be matched, immediately after submission, as much as possible, up to quantity specified in the Qty field and the remaining unmatched portion, if any, of the order will be canceled automatically by the system at once.</li> </ul> |  |  |  |  |  |
| 有效期<br>Validity       | <ul> <li>即日 "即日"表示此限價指示保留直到此日的收市</li> <li>Today Rest of day (default). It means unmatched orders will remain in the central order book until the market close of the day.</li> </ul>                                                                                                    |  |  |  |  |  |
|                       | <ul> <li>到期日 "到期日"表示此限價指示保留直到產品的到期日。</li> <li>GTC Until Expiry. It means that unmatched orders will remain in the central order book until the market close of the expiration day of the product. Unmatched orders without expiry date will be valid until trader's further instruction, i.e. Good Till Cancel Order.</li> </ul>          |  |  |  |  |  |
|                       | <ul> <li>指定日期"表示限價指示保留直到指定日期。</li> <li>期 Specified Date. It means that unmatched orders will remain in the central order book until the market close of the business date specified in the Date field.</li> </ul>                                                                                                    |  |  |  |  |  |
| <del>黎</del> 考<br>Ref | 客戶可以自由輸入參考資訊。<br>Free text information. Client information or any other free text information can<br>be entered.                                                                                                    |  |  |  |  |  |
| 無效<br>Inactive        | 無效指示。表示預先輸入的交易指示,除非將此指令生效否則不會遞交給市場。<br>An inactive order. It is not a tradable order unless user activates the order, place to the market.                                                                                                    |  |  |  |  |  |

| 競價指示。此類買賣盤是市價盤的一種,但只可于開市前交易時段內執行單一價                                              |                                                                                                    |  |  |  |  |  |
|----------------------------------------------------------------------------------|----------------------------------------------------------------------------------------------------|--|--|--|--|--|
| 格競價。買/賣盤毋須設定限價,買賣盤將以「參考平衡價格」進行配對。而未能                                             |                                                                                                    |  |  |  |  |  |
| 成交的餘額會取消或是換成爲限價則視乎該交易所的規定。                                                       |                                                                                                    |  |  |  |  |  |
| An auction order. An order that does not have a price limit assigned. An auction |                                                                                                    |  |  |  |  |  |
| order is ready to be matched at the Calculated Opening Price (COP) during the    |                                                                                                    |  |  |  |  |  |
| Pre-market                                                                       | Opening Period. At the end of the Pre-market Opening Period all                                                                                                    |  |  |  |  |  |
| unmatched auction orders will be converted to either limits orders or inactive   |                                                                                                    |  |  |  |  |  |
| orders.                                                                          |                                                                                                    |  |  |  |  |  |
| 條件                                                                               |                                                                                                    |  |  |  |  |  |
| Condition                                                                        | 使用方法 Usage                                                                                                    |  |  |  |  |  |
|                                                                                  | 買入指示Buy Order                                                                                                    |  |  |  |  |  |
|                                                                                  | 當市場報價高于或等如止損價格,你的買入指示便會遞交給交易市                                                                                                    |  |  |  |  |  |
|                                                                                  | 場。                                                                                                    |  |  |  |  |  |
|                                                                                  | When the market price is larger than or equal to stop price, then the buy                                                                                                    |  |  |  |  |  |
|                                                                                  | order will be place in the market.                                                                                                    |  |  |  |  |  |
| 限價止損                                                                             | <b>賣出指示</b> Sell Order                                                                                                    |  |  |  |  |  |
| Stop                                                                             | 當市場報價低于或等如止損價格,你的賣出指示便會提交給交易市                                                                                                    |  |  |  |  |  |
| Limit                                                                            | 場。                                                                                                    |  |  |  |  |  |
|                                                                                  | When the market price is less than or equal to stop price, then the sell                                                                                                    |  |  |  |  |  |
|                                                                                  | order will be place in the market.                                                                                                    |  |  |  |  |  |
|                                                                                  | 請見 <u>實例一(</u> 期貨)及 <u>實例二(</u> 股票)                                                                                                    |  |  |  |  |  |
|                                                                                  | Please refer to Example1 (future) & Example2 (stock) for your                                                                                                    |  |  |  |  |  |
|                                                                                  | reference.                                                                                                    |  |  |  |  |  |
|                                                                                  | 如果市場報價高于或等如觸發價格,你的買賣指示便會提交給交易                                                                                                    |  |  |  |  |  |
|                                                                                  | 市場。                                                                                                    |  |  |  |  |  |
| 升市觸發                                                                             | If market price is larger than trigger price, then the order will be                                                                                                    |  |  |  |  |  |
| Up                                                                               | place in the market.                                                                                                    |  |  |  |  |  |
| Trigger                                                                          | 請見 <u>實例三(</u> 期貨)及 <u>實例四</u> (股票)                                                                                                    |  |  |  |  |  |
|                                                                                  | Please refer to Example3 (future) & Example4 (stock) for your                                                                                                    |  |  |  |  |  |
|                                                                                  | reference.                                                                                                    |  |  |  |  |  |
|                                                                                  | 如果市場報價低于或等如觸發價格,你的買賣指示便會提交給交易                                                                                                    |  |  |  |  |  |
|                                                                                  | 市場。                                                                                                    |  |  |  |  |  |
| 跌市觸發                                                                             | If market price is less than trigger price, then the order will be place                                                                                                    |  |  |  |  |  |
| Down                                                                             | in the market.                                                                                                    |  |  |  |  |  |
| Trigger                                                                          | 請見 <u>實例五(</u> 期貨)及 <u>實例六</u> (股票)                                                                                                    |  |  |  |  |  |
|                                                                                  | Please refer to Example5 (future) & Example6 (stock) for your                                                                                                    |  |  |  |  |  |
| reference.                                                                       |                                                                                                    |  |  |  |  |  |
|                                                                                  | 競價指示。」<br>格競價。買/<br>成交的餘額<br>An auction o<br>order is read<br>Pre-market<br>unmatched<br>orders.<br><b>條件</b><br>Condition<br><b>限價止損</b><br>Stop<br>Limit<br>升市觸發<br>Up<br>Trigger |  |  |  |  |  |

## Enhanced Stop 增强止損

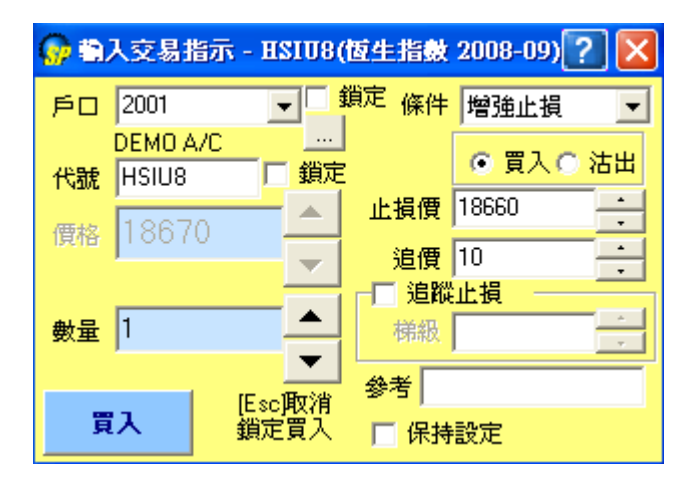

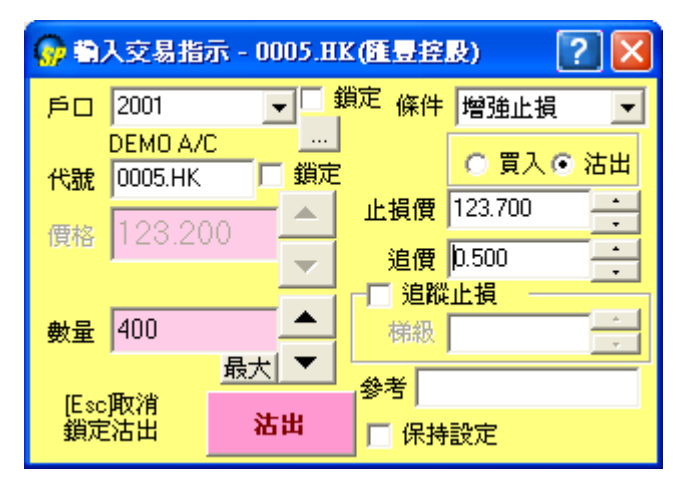

簡化了限價止損指示,用戶只須選定買入或賣出,然後設定觸發止損的價格以 及追價點數便行。

It simplifies the Stop Limit function, and users just need to adjust the trigger price plus the tolers while buy or sell.

#### ☆追價點數(Toler):

有時輸入了一個止損價,按理應該到達價位時便執行止損。但如用此方式執行止 蝕,有可能因市場價格變動迅速而未必能夠成交。

故此透過追加點數,以確保用家能成功止損。

Sometimes it may not be able to perform stop loss even when a stop price is set, since the market price fluctuates swiftly.

With a view to that, toler can be set to guarantee the success in stop loss.

#### ☆追踪止損(Trailing Stop):

另外新增"追踪止損"功能,使用後止損的價格會跟隨市價移動, 這樣做可以助您不斷减低風險之餘,也不會錯失賺取更高利潤的機 會。

您輸入"梯級" 的數值表示每次市價移動多少點,止損價才會被 移動。

Stop Limit Order can be entered simply. You just input the buy/sell, trigger price and toler.

And the 'Trailing Stop' is an advanced feature, which allows you to change the Stop Loss value dynamically as the price changes, thus enabling you to minimize your potential loss or let profit run.

### ☆ "梯級" 使用方法(Trailing Stop: Steps)

詳請參照以下例子 Concerning the use of "steps", please refers to the examples stated below:

### OCO 雙向限價盤

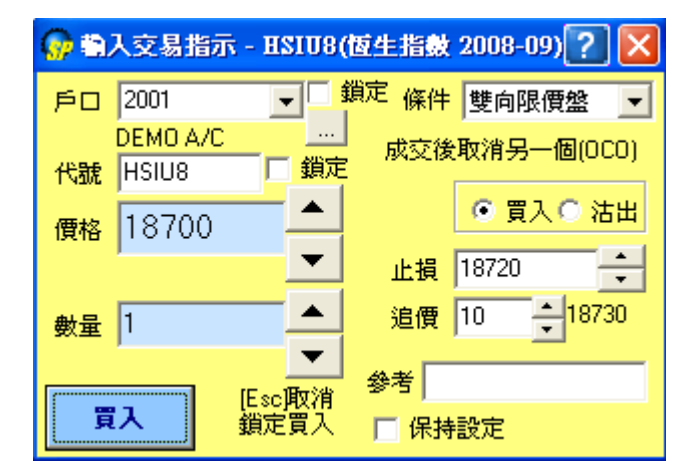

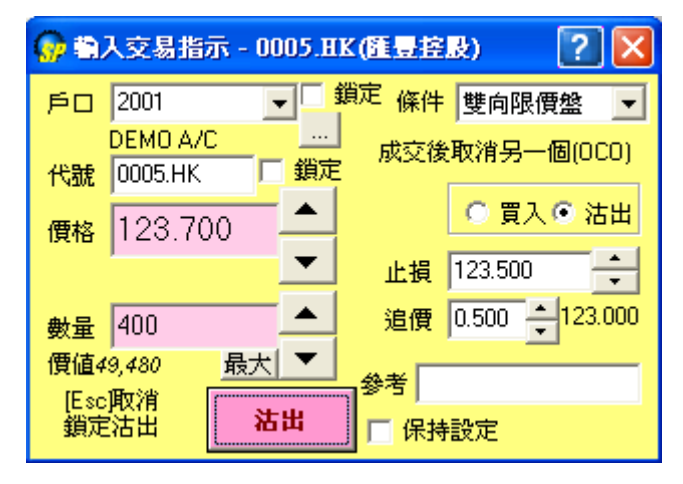

此交易包含限價指示及止蝕指示。您的目標限價一旦成交,止蝕指 示立即自動取消。相反,止蝕指示一旦成交,限價指示立即自動取 消。雙向限價盤能助您變現利潤或减低潜在虧損,熱潮過後可能很 快逆轉,所以定止賺位來保障自己。

This is an order that consists of both a Stop-Loss and a Limit order. Once one of the pair is filled, the other is canceled automatically. With OCO orders you know your exit points exactly.

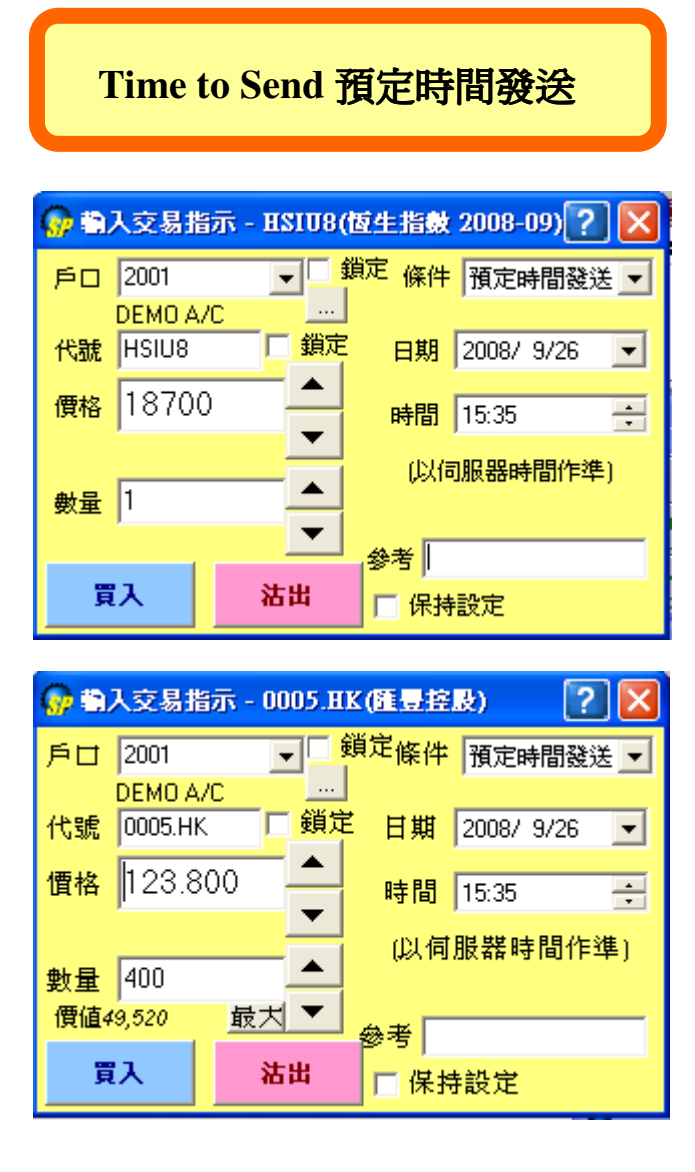

買賣指示將于預定時間內被提交到交易市場。買賣指示只限即日,預定時間必須 為交易時間。

If target time is touched, the order will be placed in the market. Only intraday order is allowed, and the scheduled time should be within the trading hours.

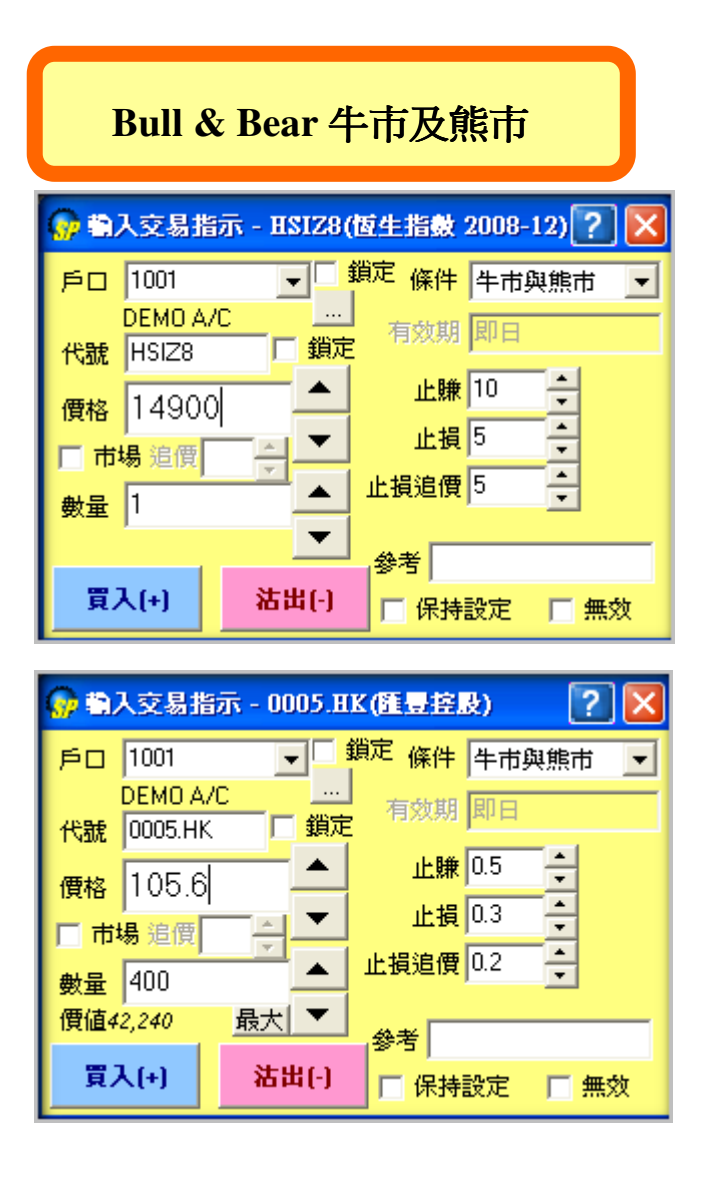

此交易包含牛市或熊市兩項指示。其概念是先開一個長倉或短倉(以左邊設定的 限價盤價格,或"市場價+追價"開倉);隨後當移動了所設點數(即先前設定的 "止賺"或"止損+止損追價點數")、條件適合時,便會自行平倉。此功能正適 合喜歡短線買賣的用戶!!

Two options can be selected—Bull or Bear. The principle is to hold a long or short position first using the limit price, or the "market price +Toler". Then it will automatically perform "Stop gain" or "Stop loss" when the price rises up or down by the "Profit" or "Loss + Loss toler" set.

詳請參照以下例子 Concerning the use of "Bull/Bear", please refers to the examples stated below:

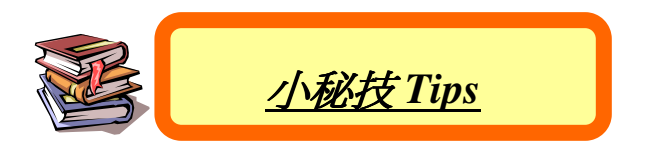

| 🅜 🕄 | 入交易指             | 示 - HSI | 08(恆     | 生指数             | 2008-0 | J9) <mark>?</mark> |        |
|-----|------------------|---------|----------|-----------------|--------|--------------------|--------|
| 戶口  | 2002             | •       | □鎖       | <sup>定</sup> 條件 | 一般     |                    | -      |
| 代號  | DEMO A/<br>HSIU8 | /C      | …<br>鎖定  | 有效期<br>種類       | 即日     |                    | •      |
| 價格  | 18654            | 4       |          | 日期              | 2008/  | 9/26               |        |
|     | 競價               |         |          | □ 止損            | 植觸發    | 慣格                 | i.     |
| 數量  | 1                |         |          | 限價止             | : 排 🚽  |                    | ×<br>* |
|     |                  |         | <b>-</b> | 參考 🗌            |        |                    |        |
| 買   | ス                | 沽出      |          | □ 保持            | 設定     | □無                 | 效      |

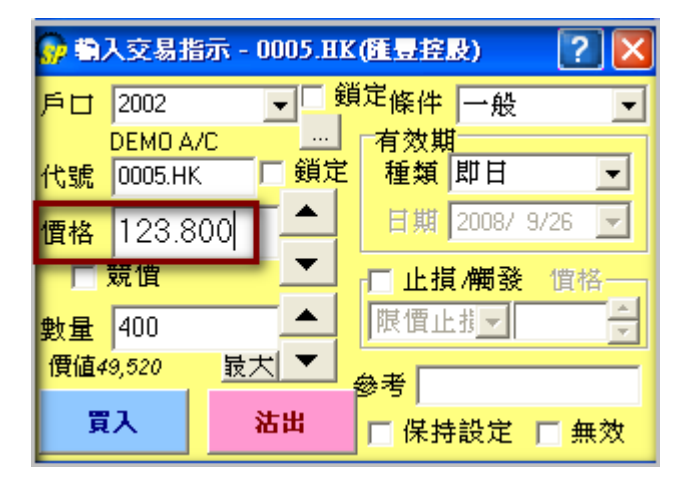

現在只要用滑鼠滾輪在價格一欄上下移動,就能輕鬆改變框內價格!!

Simply shifting the mouse wheel up and down, the price can be changed easily!!

用戶可選擇是否使用滑鼠滾輪改變價格,詳請參考:

User can switch on and off this "Price up/down by mouse wheel" function. Please refer to:

<u>
一般設定(General Preference)</u>

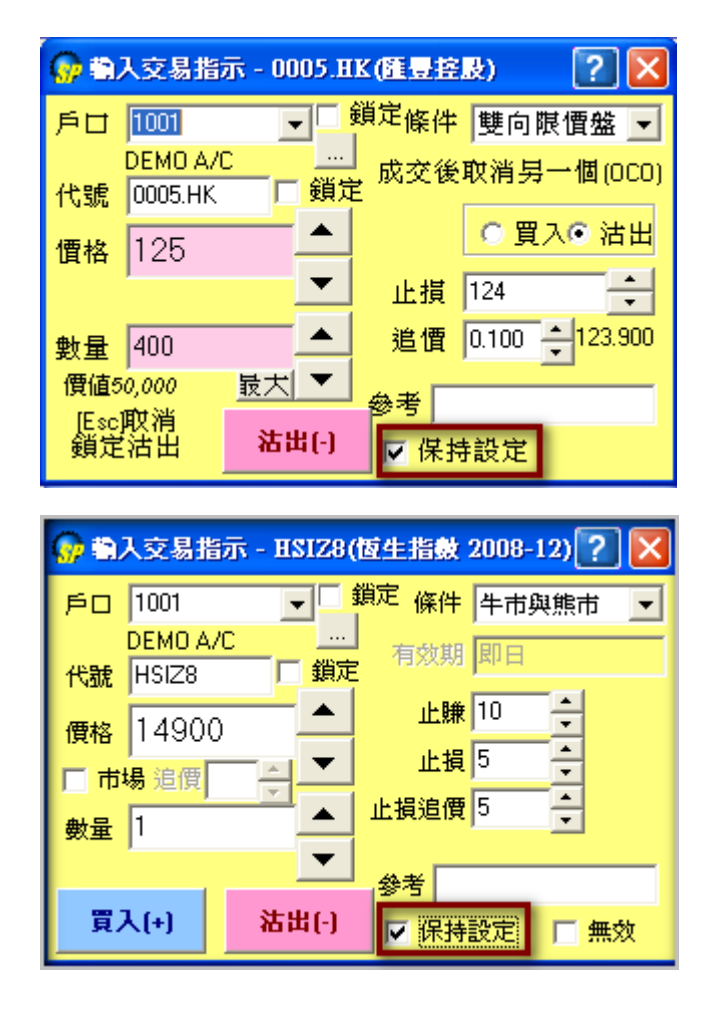

新增"保持設定"指令,讓客戶在<u>每次落單後</u>,視窗內仍鎖定為先前所設的交易 資料。

A newly added "Keep Setting" function permits clients to lock the order information, which is the same as the last order.